Guide til fjernelse af cookies og side adgange i Edge

|                   |           | F   |                       | £ @ % ;        |   |
|-------------------|-----------|-----|-----------------------|----------------|---|
|                   |           | 6   | New tab               | Ctrl+1         |   |
| Private Banking   | A Log på  |     | New window            | Ctrl+N         |   |
| I IIVate Daliking | 0.000,000 | Ca  | New InPrivate window  | / Ctrl+Shift+N |   |
| Bliv kunde        | Q Søg     |     | Zoom                  | - 100% +       | 7 |
|                   |           | £   | Favorites             | Ctrl+Shift+O   |   |
|                   |           | 5   | ) History             | Ctrl+H         |   |
| <u></u>           |           | . ↑ | Downloads             | Ctrl+J         |   |
|                   |           | E   | Apps                  |                | ۲ |
|                   |           | 0   | Extensions            |                |   |
|                   |           | ~   | Browser essentials    |                |   |
|                   |           | 6   | ) Print               | Ctrl+P         |   |
|                   |           | G L | Web capture           | Ctrl+Shift+S   |   |
|                   |           | දී  | Find on page          | Ctrl+F         |   |
|                   |           |     | More tools            |                | ۲ |
|                   |           | 6   | Settings              |                |   |
|                   |           | (?  | Help and feedback     |                | ۲ |
|                   |           |     | Close Microsoft Edge  |                |   |
|                   |           | Ċ   | ) Managed by your org | anization      |   |
| Boligkøbsberegne  | er        |     |                       |                |   |

#### Du trykker på de 3 prikker i højre hjørne og vælger: "Settings"

Du trykker på: "Cookies and site permissions"

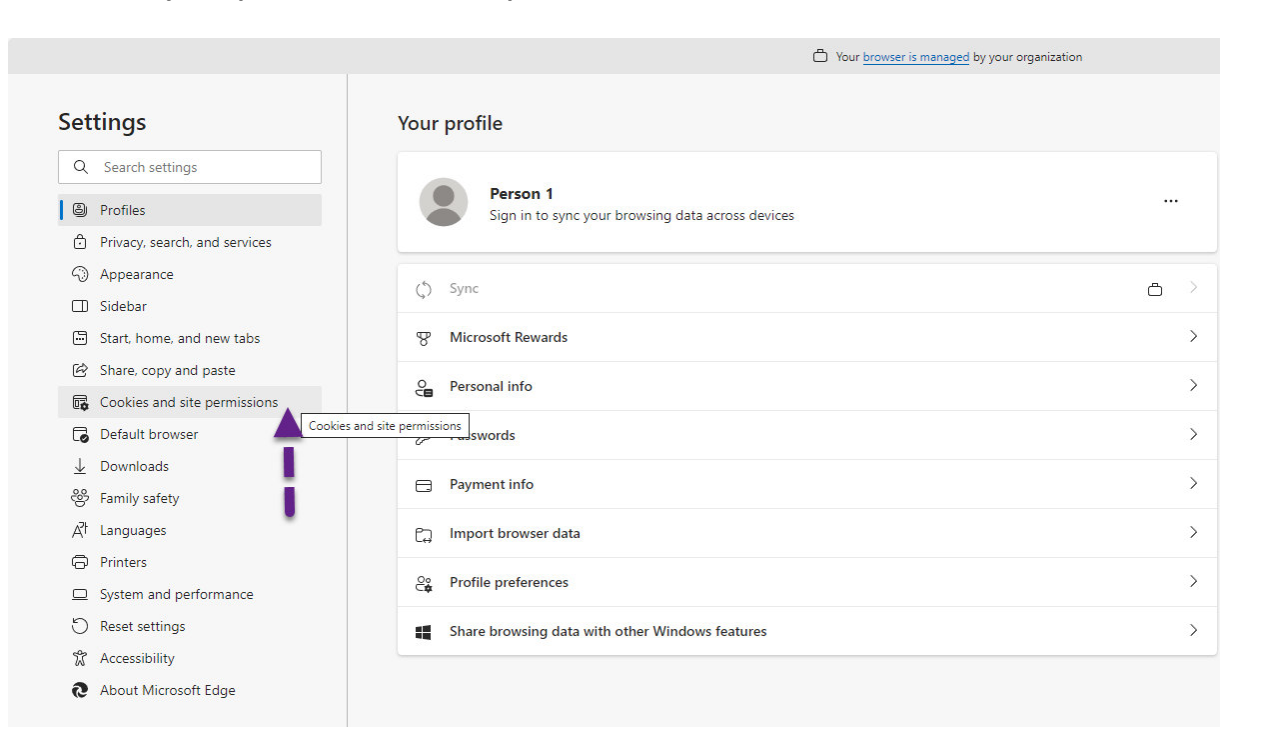

### Du trykker på: "Manage and delete cookies and site data"

|                                                                                        | C Your <u>browser is managed</u> by your organization                                                                                 |   |
|----------------------------------------------------------------------------------------|----------------------------------------------------------------------------------------------------|---|
| Settings                                                                               | Cookies and data stored<br>Save cookies and data on your device in order to facilitate continuous browsing between sites and sessions |   |
| B Profiles C Privacy search and services                                               | Manage and delete cookies and site data                                                                                               | > |
| <ul> <li>Appearance</li> <li>Sidebar</li> </ul>                                        | Site permissions                                                                                                    |   |
| <ul> <li>Start, home, and new tabs</li> <li>Share, copy and paste</li> </ul>           | All sites<br>View permissions for sites you've visited                                                                                | > |
| Cookies and site permissions  Cookies and site permissions  Default browser  Downloads | Recent activity The latest changes made to site permissions                                                                           |   |
| 쯍 Family safety<br>리 Languages<br>더 Printers                                           | No recent activity, recent changes to site permission will appear here                                                                |   |
| <ul> <li>System and performance</li> <li>Reset settings</li> </ul>                     | All permissions<br>Permissions that are applied across all sites                                                                      |   |
| <ul><li>Accessibility</li><li>About Microsoft Edge</li></ul>                           | © Location<br>Blocked                                                                                                    | > |

### Du trykker på: "See all cookies and site data"

|                                                                                     | Your browser is managed by your organization                                                                                                    |           |
|-------------------------------------------------------------------------------------|----------------------------------------------------------------------------------------------------|-----------|
| Settings                                                                            | Cookies and data stored / Cookies and site data                                                                                                    |           |
| Q Search settings                                                                   | Allow sites to save and read cookie data (recommended)                                                                                                    | D         |
| <ul> <li>Profiles</li> <li>Privacy, search, and so</li> <li>Appearance</li> </ul>   | Block third-party cookies When on, sites can't use cookies that track you across the web. Features on some sites may break.                                                    | $\supset$ |
| <ul> <li>Sidebar</li> <li>Start, home, and new</li> </ul>                           | Preload pages for faster browsing and searching <ul> <li>Uses cookies to remember your preferences, even if you don't visit those pages</li> </ul>                             |           |
| <ul><li>Share, copy and past</li><li>Cookies and site perm</li></ul>                | See all cookies and site data                                                                                                    | >         |
| <ul> <li>☑ Default browser</li> <li>☑ Downloads</li> <li>※ Family safety</li> </ul> | Block You've prevented the following sites from saving and reading cookies on your device. No sites added                                                                      | E         |
| A <sup>2</sup> t Languages<br>⊖ Printers<br>□ System and performa                   | Allow                                                                                                    | a         |
| ି Reset settings<br>ଝି Accessibility                                                | The following sites can save cookies on your device. To prevent these cookies from being cleared on exit, go to <u>Clear browsing data on</u> <u>close</u> .<br>No sites added |           |
| About Microsoft Edge                                                                |                                                                                                    | -         |

## Du trykker på: "Remove all"

|                                |                                                        | Your browser is managed by your                                    | organization   |       |  |
|--------------------------------|--------------------------------------------------------|--------------------------------------------------------------------|----------------|-------|--|
| Settings                       |                                                        | Cookies and site data / All cookies and site data                  |                | okies |  |
| Q                              | Search settings                                        |                                                                    | Remove all     |       |  |
| 9<br>0                         | Profiles<br>Privacy, search, and services              | Cookies and data stored for sites you have browsed Sort by: Name V | Filter by: All | ]     |  |
| <ul><li>√)</li><li>□</li></ul> | Appearance<br>Sidebar                                  | 4dex.io     0 bytes • 1 cookie                                     | Ň              | /     |  |
|                                | Start, home, and new tabs<br>Share, copy and paste     | a-mo.net<br>813 bytes + 5 cookies                                  | $\checkmark$   | /     |  |
| ©                              | Cookies and site permissions Default browser Downloads | a-mx.net 0 bytes + 2 cookies                                       | ~              | /     |  |
| <br>%<br>∆t                    | Family safety<br>Languages                             | admanmedia.com 0 bytes + 2 cookies                                 | ~              | /     |  |
| 6<br>D                         | Printers<br>System and performance                     | adnxs.com 0 bytes • 4 cookies                                      | ~              | /     |  |
| C<br>T                         | Reset settings<br>Accessibility                        | bing.com<br>114 bytes + 18 cookies                                 | ~              | ,     |  |
| 6                              | About Microsoft Eage                                   | P cootlogix.com                                                    | $\sim$         | ,     |  |

# Du trykker på: "Clear"

|                                                                     | Your <u>browser is managed</u> by your organization                                          |      |
|---------------------------------------------------------------------|----------------------------------------------------------------------------------------------|------|
| Settings                                                            | Cookies and site data / All cookies and site data                                            |      |
| Q Search settings                                                   | Remov                                                                                        | e al |
| <ul> <li>Profiles</li> <li>Privacy, search, and services</li> </ul> | Cookies and data stored for sites you have browsed Sort by: Name $\checkmark$ Filter by: All | ~    |
| Appearance                                                          | 1 4dex.io                                                                                    |      |
| 🗇 Sidebar                                                           | 0 bytes + 1 cookie                                                                           |      |
| 🖼 Start, home, and new tabs                                         | D amonet                                                                                     |      |
| 🙆 Share, copy and paste                                             | 813 bytes • 5 cookies                                                                        |      |
| Cookies and site permissions                                        |                                                                                              |      |
| Default browser                                                     | 1) a-mx.net X                                                                                |      |
| ↓ Downloads                                                         |                                                                                              |      |
| 🛞 Family safety                                                     | admanmedia.com     This will delete any data on this device for all the sites     shown.     |      |
| A <sup>2</sup> t Languages                                          | 0 bytes + 2 cookies                                                                          |      |
| Printers                                                            | Clear Cancel                                                                                 |      |
| System and performance                                              | 0 bytes + 4 cookies                                                                          |      |
| Seset settings                                                      | B bing com                                                                                   |      |
| X Accessibility                                                     | 114 bytes • 18 cookies                                                                       |      |
| About Microsoft Edge                                                |                                                                                              |      |